Welcome to the EIA-111 Information Session for the New EIA Respondent Portal

Your patience is appreciated as we allow a few minutes for attendees to join the call. The presentation will begin shortly.

### Housekeeping Items:

- All phones are muted
- If you have questions during the presentation, please enter them into the WebEx Chat to be answered after the presentation
- A recorded version of this presentation will be posted on the EIA website

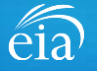

# Information Session for the EIA Respondent Portal Quarterly Electricity Imports and Exports Report (EIA-111)

Wednesday, September 29, 2021

U.S. Energy Information Administration Office of Energy Statistics

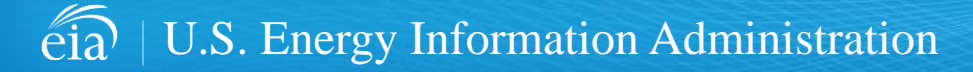

Independent Statistics & Analysis | www.eia.gov

# Agenda

This presentation addresses the following:

- What's new & why
- How to register for and use the new EIA Respondent Portal
- How to sign in, navigate and submit the webform, including data validation
- Timeline for registering and reporting
- Ask questions and get answers

| eia U.S. Energy Information<br>Administration                                                                                                    |                                                                                                    | 1, |
|----------------------------------------------------------------------------------------------------|----------------------------------------------------------------------------------------------------|----|
| Respondent Portal                                                                                                    | Learn more about EIA forms HELP                                                                                                    |    |
| WELCOME TO THE EIA RESPONDENT PORTAL                                                                                                    |                                                                                                    |    |
| The U.S. Energy Information Administration (EIA) collects, analyzes, and disseminates independent and impartial energy information to promote s<br>Your facility has been selected to complete a form. In order to submit your responses, please register and sign in to the Respondent Portal. | sound policymaking, efficient markets, and public understanding of energy and its interaction with the economy and the environment. |    |
| Already have an account?                                                                                                    | Don't have an account?                                                                                                    |    |
| If you have already created a EIAAccount, you may sign in below.                                                                                                    | Register for your EIA Account to access your survey.                                                                                |    |
| User name User name                                                                                                    | REGISTER                                                                                                    |    |
| Password Password                                                                                                    |                                                                                                    |    |
| SIGN IN<br>Trouble signing in?                                                                                                    |                                                                                                    |    |

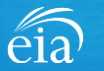

### What's New and Why?

EIA has developed a **new** Respondent Portal to submit your EIA-111 form via a webform.

#### EIA Data xChange Portal (Current)

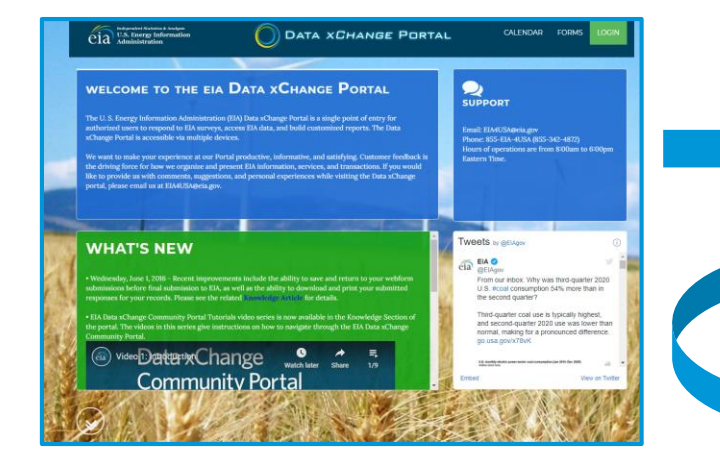

For reference, respondents can download the form and instructions at <u>https://www.eia.gov/survey/</u>

#### New Respondent Portal (Webform launches Oct. 1 for 3rd Quarter data)

| Respondent Portal                                                                                                    |                                                                                                   | Learn more about EIA forms HELP                                                                                                    |
|----------------------------------------------------------------------------------------------------|---------------------------------------------------------------------------------------------------|----------------------------------------------------------------------------------------------------|
| WELCOME TO THE EIA RESPONDENT PORTAL                                                                                                    |                                                                                                   |                                                                                                    |
| The U.S. Energy Information Administration (EIA) collects, analyzes, and disseminates indepen<br>Your facility has been selected to complete a form. In order to submit your responses, please re | ent and impartial energy information to promote s<br>lister and sign in to the Respondent Portal. | sound policymaking, efficient markets, and public understanding of energy and its interaction with the economy and the environment. |
| Already have an account?                                                                                                    |                                                                                                   | Don't have an account?                                                                                                    |
| If you have already created a EIAAccount, you may sign in                                                                                                    | elow.                                                                                             | Register for your EIAAccount to access your survey.                                                                                 |
| User name User name                                                                                                    |                                                                                                   | REGISTER                                                                                                    |
| Password Password                                                                                                    |                                                                                                   |                                                                                                    |
| SIGN IN                                                                                                    |                                                                                                   |                                                                                                    |

#### Why the New Portal?

- New interface same look on survey form
- More user friendly; reduced respondent burden
- Respondent has more control in data validation
- More secure transmission of data

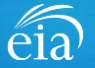

#### How to Access the EIA Respondent Portal

#### **Access Instructions**

All respondents must register for an account in the EIA Respondent Portal to access the EIA-111 webform. Respondents will receive a one-time email with a new Entity ID that will appear in the Respondent Portal. Once registered, respondents can use the **Sign In** section of this page.

- · Follow the link to EIA's online reporting system which will be provided
- First time users click on the **Register** button
- Please use the Google Chrome internet browser
- Use this link to access the EIA Respondent Portal: <u>https://survey.eia.gov</u>

| eiaa <sup>balgender</sup> <sup>balgender</sup> <sup>U.S.</sup> Energy Information<br>Administration        |                                                                                                    |                                                                                           |                                                                                                    |
|----------------------------------------------------------------------------------------------------|----------------------------------------------------------------------------------------------------|-------------------------------------------------------------------------------------------|----------------------------------------------------------------------------------------------------|
| <b>Respondent Portal</b>                                                                                   |                                                                                                    |                                                                                           | Learn more about EIA forms HELP                                                                                                    |
| WELCOME TO THE EIA RESPONDENT PORTAL                                                                       |                                                                                                    |                                                                                           |                                                                                                    |
| The U.S. Energy Information Administration (EIA) of<br>Your facility has been selected to complete a form. | collects, analyzes, and disseminates independent<br>In order to submit your responses, please registe | and impartial energy information to promote s<br>er and sign in to the Respondent Portal. | ound policymaking, efficient markets, and public understanding of energy and its interaction with the economy and the environment. |
|                                                                                                    | Already have an account?                                                                              |                                                                                           | Don't have an account?                                                                                                    |
| If you have alre                                                                                           | eady created a EIA Account, you may sign in belo                                                      | W.                                                                                        | Register for your EIA Account to access your survey.                                                                               |
| User name                                                                                                  | User name                                                                                             |                                                                                           | REGISTER                                                                                                    |
| Password                                                                                                   | Password                                                                                              |                                                                                           |                                                                                                    |
|                                                                                                    | SIGN IN<br>Trouble signing in?                                                                        |                                                                                           | T                                                                                                    |

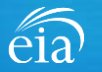

#### **Access Instructions**

Enter the information provided to you via the invitation email to register:

- Email
- · First and last name
- Entity ID
- Phone
- Company name

\*Note: Please include all contact information provided in the invitation email, including Entity ID. We recommend using the copy/paste function to avoid mistakes.

Optional information includes your job title and manager's identification information.

Click on the radial button yes/no to indicate if you are responsible for submitting data on behalf of your company.

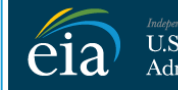

U.S. Energy Information Administration

#### **RETURN TO RESPONDENT PORTAL**

| Email *                    |
|----------------------------|
| eiatesting.mod61@yahoo.com |
| First name *               |
| Cynthia                    |
| Last name *                |
| Sirk                       |
| Entity ID                  |
| 55555911                   |
| Phone *                    |
| 240-298-6819               |
| Cancel Register            |
| 6                          |

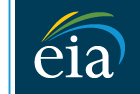

Independent Statistics & Analysis U.S. Energy Information Administration

#### **RETURN TO RESPONDENT PORTAL**

| Company Name *                                                     |
|--------------------------------------------------------------------|
| EIA Training Company                                               |
| Job Title                                                          |
| Office Manager                                                     |
| Manager's Full Name                                                |
| John Doe                                                           |
| Manager's Email                                                    |
| johndoe@yahoo.com                                                  |
| Manager's Phone No                                                 |
| 240-298-6820                                                       |
| Are you responsible for submitting data on behalf of your company? |
| Yes                                                                |
| O No                                                               |
| Cancel Register                                                    |
| <u>∫</u> s                                                         |

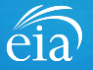

#### **Access Instructions**

Once the registration information has been entered, and the information matches what EIA has on file for your company, EIA will send an email with instructions for accessing the Respondent Portal.

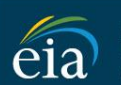

Independent Statistics & Analysis U.S. Energy Information Administration

Thank you for registering! Please check your email for further instructions.

**RETURN TO RESPONDENT PORTAL** 

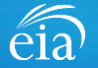

#### **Access Instructions**

Note: if the contact information entered on the registration page does not match the information provided in the invitation email, an EIA Customer Care Team member will contact you via email with instructions to obtain access to the Respondent Portal.

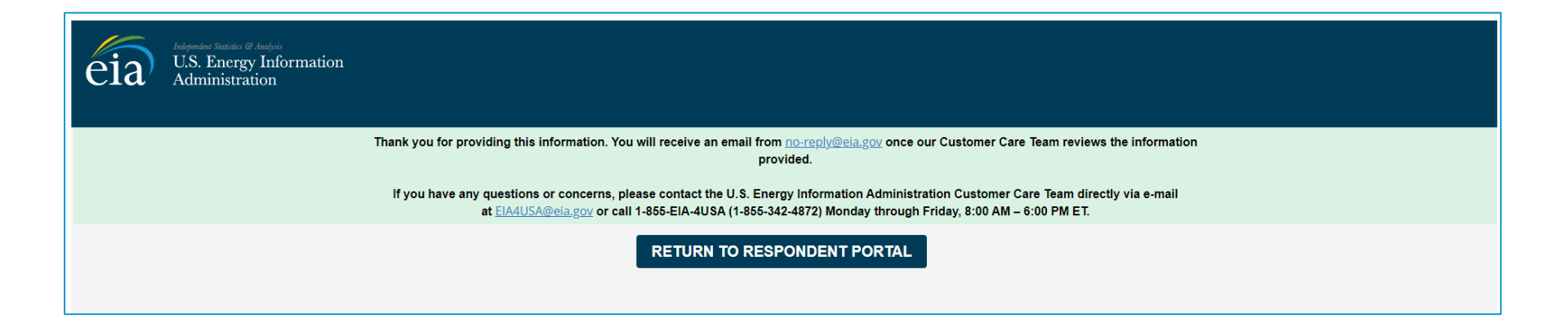

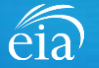

#### **Access Instructions**

Respondents will receive an email that confirms their registration approval with a temporary password and instructions on how to proceed. Once this email is received, return to the Respondent Portal to continue the registration process.

| <ul> <li>Registration Approved</li> </ul>                                                                                                    | Yahoo/Inbox ★            |
|----------------------------------------------------------------------------------------------------|--------------------------|
| EIA <no-reply@eia.gov> To: testusereia+oesgroup@gmail.com, eiatesting.mod61@yahoo.com</no-reply@eia.gov>                                                                                                    | Wed, Dec 16 at 8:22 AM 🔺 |
| Dear Cynthia Sirk,                                                                                                    |                          |
| In accordance with the U.S. Energy Information Administration's (EIA) survey selection and respondent identification process, it has been determined that elatesting.mod61@yahoo.com meets the re the Respondent Portal.         | quirements for accessing |
| If you have any questions or concerns, please contact the U.S. Energy Information Administration Customer Care Team directly via e-mail at EIA4USA@eia.gov, or call 1-855-EIA-4USA (1-855-342-4<br>Friday, 8:00 AM – 6:00 PM ET. | 872) Monday through      |
| Below is a temporary password. Upon logging in you will be required to change your password. Password: IUERE2D https://crmqa.eia.doe.gov:8443/prweb/PRServletCustom                                                              |                          |
| Thomas Leckey, Acting Director<br>Office of Survey Operations                                                                                                    |                          |
| ♠ ≪ ➡ …                                                                                                    | C                        |

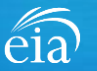

#### **Access Instructions**

On the Respondent Portal landing page, enter your email address as the **User Name** and the temporary password provided in the registration approval email.

Click **Sign In** to continue the registration process. If you have any problems with your password, click on the **Trouble Signing in?** link for instructions to reset your password.

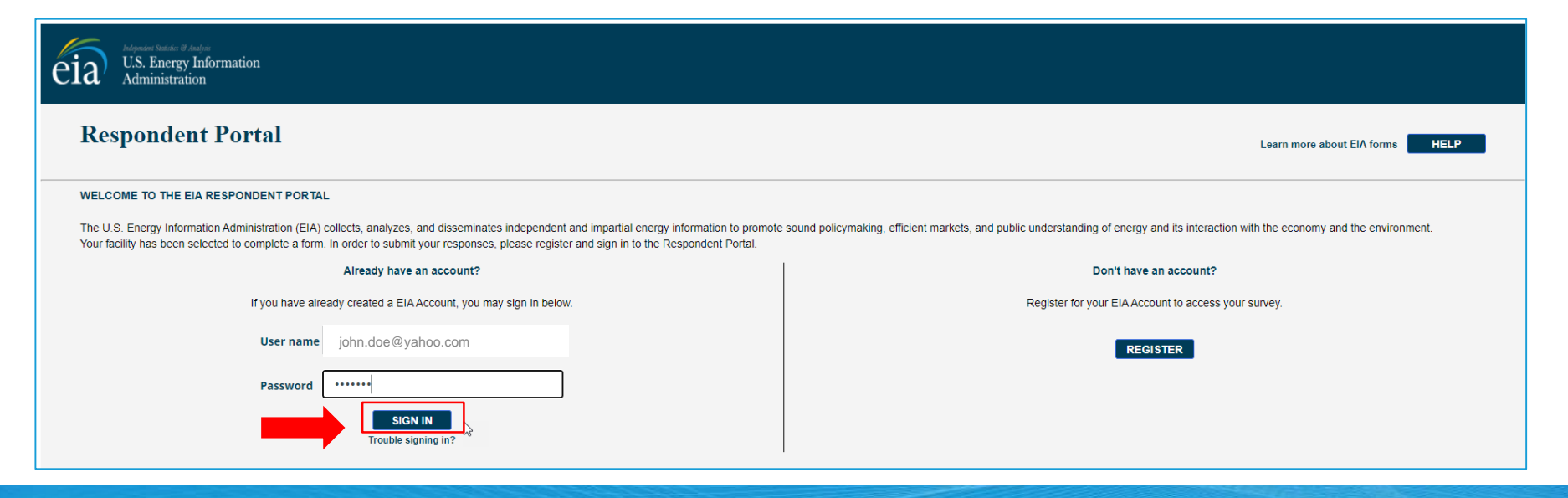

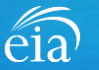

#### **Access Instructions**

You will be required to reset your temporary password to a permanent one that meets the EIA security requirements. Click **Submit** to continue the registration process.

Once you have created a new password, you will receive a confirmation screen as follows:

Your password has been successfully changed!

**RETURN TO RESPONDENT PORTAL** 

Click on the **Return to Respondent Portal** link to log in once more with your User name (email address) and new password to proceed to your EIA-111 webform.

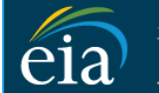

N

C

Independent Statistics & Analysis U.S. Energy Information Administration

- Password must be 12 characters long.
- · Password first seven characters of the password must contain a special character.
- · Password must contain at least one number.
- · Password must contain one Upper case character.
- Password must contain one lower case character.

| ew Password \star     |
|-----------------------|
|                       |
| onfirm Password \star |
|                       |
| Submit Cancel         |

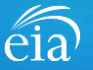

### Registration via the EIA Respondent Portal with Two-Factor Authentication

#### **Access Instructions**

After your successful log in with a permanent password, EIA will send a one-time passcode via email. Enter the eight-digit passcode and click on **Verify One Time Passcode** to proceed to your EIA-111 webform.

Note: this passcode expires within five minutes. If you mistype the code or pass the five-minute activation period, simply click on the Resend button and check your email for a new passcode. This twofactor authentication step will be required for log in each time you access the Respondent Portal.

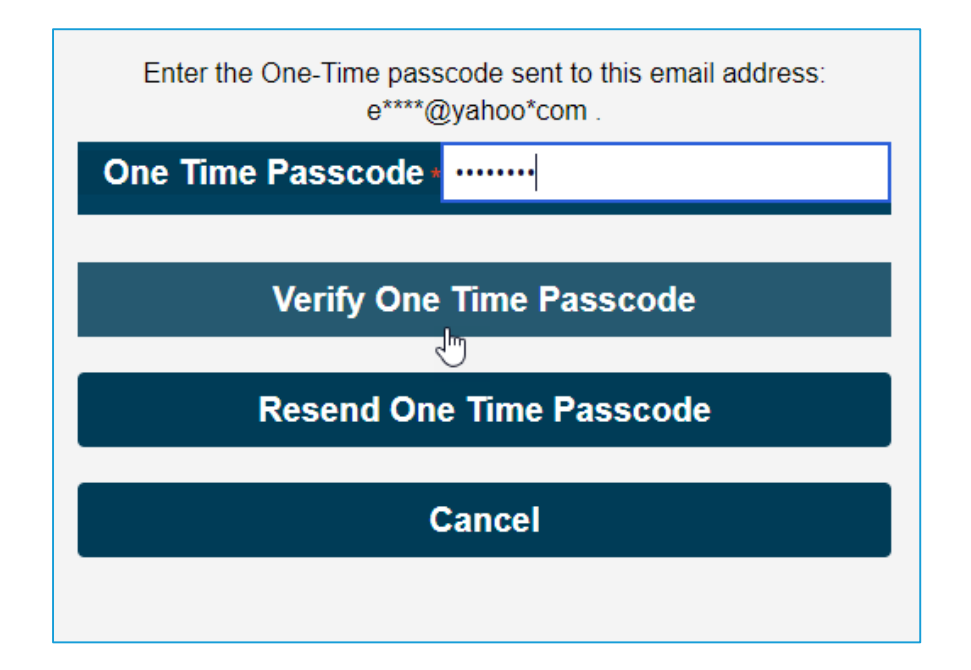

A note about two-factor authentication: The cybersecurity threat landscape is constantly changing and evolving. Cyber-attacks are becoming more sophisticated and require network and system defenders to deploy more advanced protection capabilities. Two-factor authentication is one such capability that decreases risk of compromise by creating additional complexity for the attacker to compromise a system.

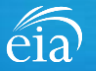

#### **Access Instructions**

U.S. Energy Information Administration

The final step to access the EIA-111 webform is to view and agree to EIA's Warning Privacy and Security Notice. Respondents can read the Rules of Behavior by clicking on the link provided then click on the **Agree** button to proceed.

eia

Legal Notice

\*\* For Official Use Only \*\*

WARNING PRIVACY, AND SECURITY NOTICE

This is a Federal computer system and is the property of the United States Government. Users have no explicit or implicit expectation of privacy.

With the exception of individually identifiable data or information collected exclusively for statistical purposes under a pledge of confidentiality (i.e. data protected from disclosure by the Confidential Information Protection and Statistical Efficiency Act of 2002, Public Law 107-347), in accordance with applicable law any use of this system and all files on this system may be intercepted, monitored, recorded, copied, audited, inspected, and disclosed to authorized site, Department of Energy, and law enforcement personnel, as well as authorized officials of other agencies both domestic and foreign. By using this system, the user consents to lawful interception, monitoring, recording, copying, auditing, inspection, and disclosure at the discretion of authorized site or Department of Energy personnel.

Unauthorized or improper use of this system may result in administrative disciplinary action and civil and/or criminal penalties. By continuing to use this system you indicate your awareness of and consent to these terms and conditions of use.

#### Rules of Behavior

I abide by the following rules of behavior Rules of Behavior

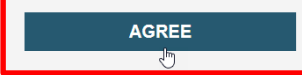

eia

DISAGREE

### Accessing Your EIA-111 Webform

#### **My Dashboard**

**My Dashboard** is a landing page that allows the respondent to (1) navigate to forms that need to be filed, (2) view completed surveys and (3) compose and/or view any messages between the respondent and EIA.

The Dashboard will present the number of cycles needing to be filed, the number of completed surveys, and any messages to the Respondent. To begin filing EIA-111 data via the webform, click on the **To Do** button.

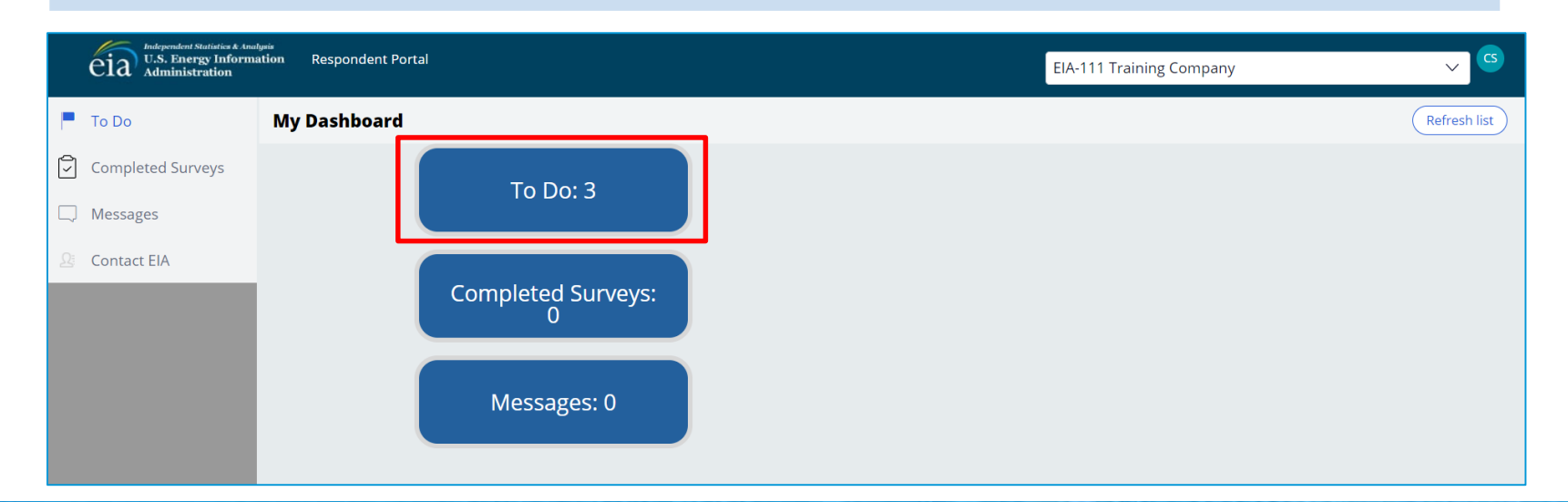

### Accessing Your EIA-111 Webform

#### My Dashboard

éia

Note: If you submit multiple reports, use the drop down arrow to navigate.

Clicking on the desired name populates the **My Dashboard** landing page allowing access to the **To Do**, **Completed Surveys**, and **Message** links for each entity.

|   | eia Independent Statistics & Ana<br>U.S. Energy Inform<br>Administration | <sub>huris</sub><br>ation Respondent Portal | EIA-111 Training Company |              |
|---|--------------------------------------------------------------------------|---------------------------------------------|--------------------------|--------------|
| - | To Do                                                                    | My Dashboard                                |                          | Refresh list |
| 9 | Completed Surveys                                                        | To Do' 3                                    |                          |              |
|   | Messages                                                                 |                                             |                          |              |
| 2 | Contact EIA                                                              | Completed Surveys:                          |                          |              |
|   |                                                                          | Messages: 0                                 |                          |              |

### Accessing Your EIA-111 Webform

#### My To Do

The **To Do** tab provides a link to the webform(s) your company is required to file.

Click on the Entity ID number (hyperlinked in blue) to access the EIA-111 webform.

| Respondent Portal<br>U.S. Energy Information<br>Administration<br>Respondent Portal |       |                |             |          |                                |                |                     |                    | ~ <sup>CS</sup>                   |             |
|-------------------------------------------------------------------------------------|-------|----------------|-------------|----------|--------------------------------|----------------|---------------------|--------------------|-----------------------------------|-------------|
| 🏳 То Do                                                                             | Μу Τα | Do             |             |          |                                |                |                     |                    | R                                 | efresh list |
| Completed Surveys                                                                   | All   | Open Survey Su | ıbmissions  |          |                                |                |                     |                    |                                   |             |
| Messages                                                                            |       | ID             | Survey Type | Location | Report For                     | Current Status | Survey Due Date     | Last updated by    | Last Updated Time                 |             |
| 오 Contact ElA                                                                       |       | S-22012        | EIA-111     |          | January -<br>March, 2022       | Not Started    | April 30, 2022      | RespondentSurveyWB | September 7, 2021 10:26:03 AM EDT |             |
|                                                                                     |       | S-22011        | EIA-111     |          | October -<br>December,<br>2021 | Not Started    | January 31,<br>2022 | RespondentSurveyWB | September 7, 2021 10:26:03 AM EDT |             |
|                                                                                     |       | S-22010        | EIA-111     |          | July -<br>September,<br>2021   | Not Started    | October 31,<br>2021 | RespondentSurveyWB | September 7, 2021 10:26:02 AM EDT |             |
|                                                                                     |       |                |             |          |                                |                |                     |                    |                                   |             |

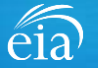

### Best Practices Using the EIA-111 Webform

Browser

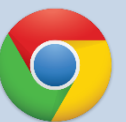

Google Chrome is the best option for optimal portal and webform performance. Other browsers will work; however, some visibility issues may occur.

### Navigation

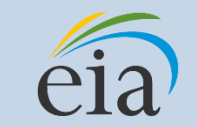

Click on the EIA logo at the top of any screen to return to the EIA Respondent Portal Dashboard at any time

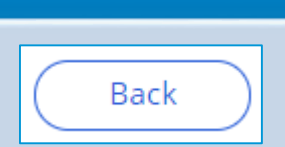

**Navigation** 

Utilize the back button within the webform rather than your browser's back button. This button is located at the bottom of each screen.

#### Print

Print

Utilize the print button within the webform rather than your browser's print function. This button is located at the bottom of each screen.

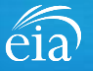

### Advantages of using the EIA-111 Respondent Portal & Webform

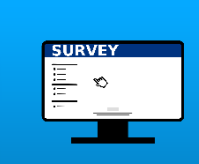

### Accessibility

• Ability to access current cycles, enter data, and view previous submissions (beginning with the Q3 cycle)

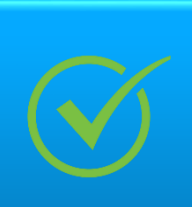

### **Data Validation**

- Webform contains interactive edits
- Exception Dashboard allows for data review and error resolution

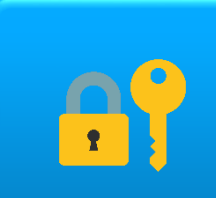

### **Account Security**

 Access to data and submissions only allowed by registered users

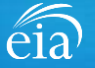

### Sections of the EIA-111 Form to File based on Type of Operation

| The Respondent Portal enables only | the Sections that are req | uired for your type of operation. |
|------------------------------------|---------------------------|-----------------------------------|
|------------------------------------|---------------------------|-----------------------------------|

| Export Authorization           | Complete Sections 2A and 2B. Complete Section 5 (Comments) if applicable. |
|--------------------------------|---------------------------------------------------------------------------|
| Power Marketer                 | Complete Sections 2A and 2B. Complete Section 5 (Comments) if applicable. |
| Public Utility                 | Complete Sections 2A and 2B. Complete Section 5 (Comments) if applicable. |
| Border Balancing Authority     | Complete Sections 3A and 3B. Complete Section 5 (Comments) if applicable. |
| Presidential Permit            | Complete Sections 4A. Complete Section 5 (Comments) if applicable.        |
| Transmission Limit Restriction | Complete Section 4B. Complete Section 5 (Comments) if applicable.         |

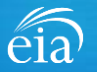

### Filing the Webform – Section 1 Respondent Identification

#### Section 1

**Section 1** contains pre-loaded respondent identification information.

If you need to change any of the information in Section 1, you must contact EIA for assistance.

Email: eia4usa@eia.gov Phone: 1-855-EIA-4USA (1-855-342-4872)

Click **Continue** to proceed.

| 5-22012) IN PROG | RESS         | eia EIA-       | 111: Quarterly I | Electricity Impor | rts and Exports R | leport (January - I | March, 2022) | OMB No. 1905-0208<br>Expiration Date: 09/24/2024<br>Burden: 1.5 hours | : |
|------------------|--------------|----------------|------------------|-------------------|-------------------|---------------------|--------------|-----------------------------------------------------------------------|---|
| Section 1        | Section 2A   | Section 2B     | Section 3A       | Section 3B        | Section 4A        | Section 4B          | Section 5    | Review                                                                |   |
| Section 1        | : Respondent | Identification |                  |                   |                   |                     |              |                                                                       |   |
| Reporting F      | Period:      | January        | - March, 2022    |                   |                   |                     |              |                                                                       |   |
| Company          | Name:        | EIA-111        | Training Company | 1                 |                   |                     |              |                                                                       |   |
| Doing Bus        | iness As:    |                |                  |                   |                   |                     |              |                                                                       |   |
| Location:        |              |                |                  |                   |                   |                     |              |                                                                       |   |
|                  |              |                |                  |                   |                   |                     |              |                                                                       |   |
|                  |              |                |                  |                   |                   |                     |              |                                                                       |   |
|                  |              |                |                  |                   |                   |                     |              |                                                                       |   |
|                  |              |                |                  |                   |                   |                     |              |                                                                       |   |
|                  |              |                |                  |                   |                   |                     |              |                                                                       |   |
|                  |              |                |                  |                   |                   |                     |              |                                                                       |   |
| Cancel           |              |                |                  |                   |                   |                     | Print        | Continue                                                              |   |

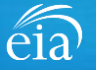

### Filing the – Data Entry

#### Notes on Data Entry

As you enter data on the webform, edits will flag in addition to the full-form edits once all data are entered and submitted.

In this example, the respondent did not provide the month under the Identification drop down menu. Notice the red text under the empty data field (Value cannot be blank). In addition, if the respondent clicks **Continue**, a warning will appear on screen before advancing to the next Section.

| 012) IN PROGRESS                                                                                                    |                                                                                      | eia EIA-111: Quarterly Electric                         | ity Imports and Exports Report (Januar)         | y - March, 2022) OMB No. 1905-020<br>Expiration Date: 09<br>Burden: 1.5 hours | 8<br>/24/2024 |
|----------------------------------------------------------------------------------------------------|--------------------------------------------------------------------------------------|---------------------------------------------------------|-------------------------------------------------|-------------------------------------------------------------------------------|---------------|
| Section 2A: Imports into t<br>2A.1) Did the entity have any in<br>Yes<br>No                                                                           | ne U.S. from Canada or Mexi<br>ports this quarter?                                   | co                                                      |                                                 |                                                                               |               |
| <ul> <li>Enter a separate entry for ea</li> <li>If 'Other' is selected for For comment in the text box.</li> <li>Total Payments is the sun</li> </ul> | h import.<br>reign Source Balancing Authority, L<br>of Energy Payments and Other Pay | J.S. Sink Balancing Authority, Transmission l<br>ments. | Provider/Transmission Facility(ies), and/or     | Category of Service, please add a                                             |               |
| Imports into U.S. From Canada or N                                                                                                    | exico                                                                                |                                                         |                                                 | Add                                                                           |               |
| Identification<br>Month*                                                                                                    | Imports<br>Categor                                                                   | <b>5</b><br>y of Service <b>*</b>                       | Transaction Payments<br>Energy Payments (\$US)* |                                                                               |               |
| Select One                                                                                                    | ✓Seler                                                                               | ct One 🗸 🗸                                              |                                                 |                                                                               |               |
| Value cannot be blank<br>Foreign Source Balancing Authorit                                                                                            | Energy F                                                                             | Purchases or Exchange Imported (MWh) <b>*</b>           | Other Payments (\$US) *                         |                                                                               |               |
| Select One<br>US Sink Balancing Auth<br>Select One                                                                                                    | veyuat.eia.gov say                                                                   | S                                                       |                                                 | Remove                                                                        |               |
| Transmission Provider Ple                                                                                                    | ase correct flagged fie                                                              | elds before submitting the                              | form!                                           |                                                                               |               |
| Select One                                                                                                    |                                                                                      |                                                         |                                                 |                                                                               |               |

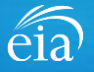

### Filing the Webform – Section 2A Imports into the U.S. from Canada or Mexico

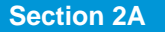

Section 2A captures data on Imports into the U.S. from Canada or Mexico.

- Use the Add button to enter import data for each month in the quarter
- Use the Remove button if you need to delete an import
- Click on **Continue** to proceed to the next Section of the form

A note on data entry: as you progress from field to field, the red asterisk will indicate required fields

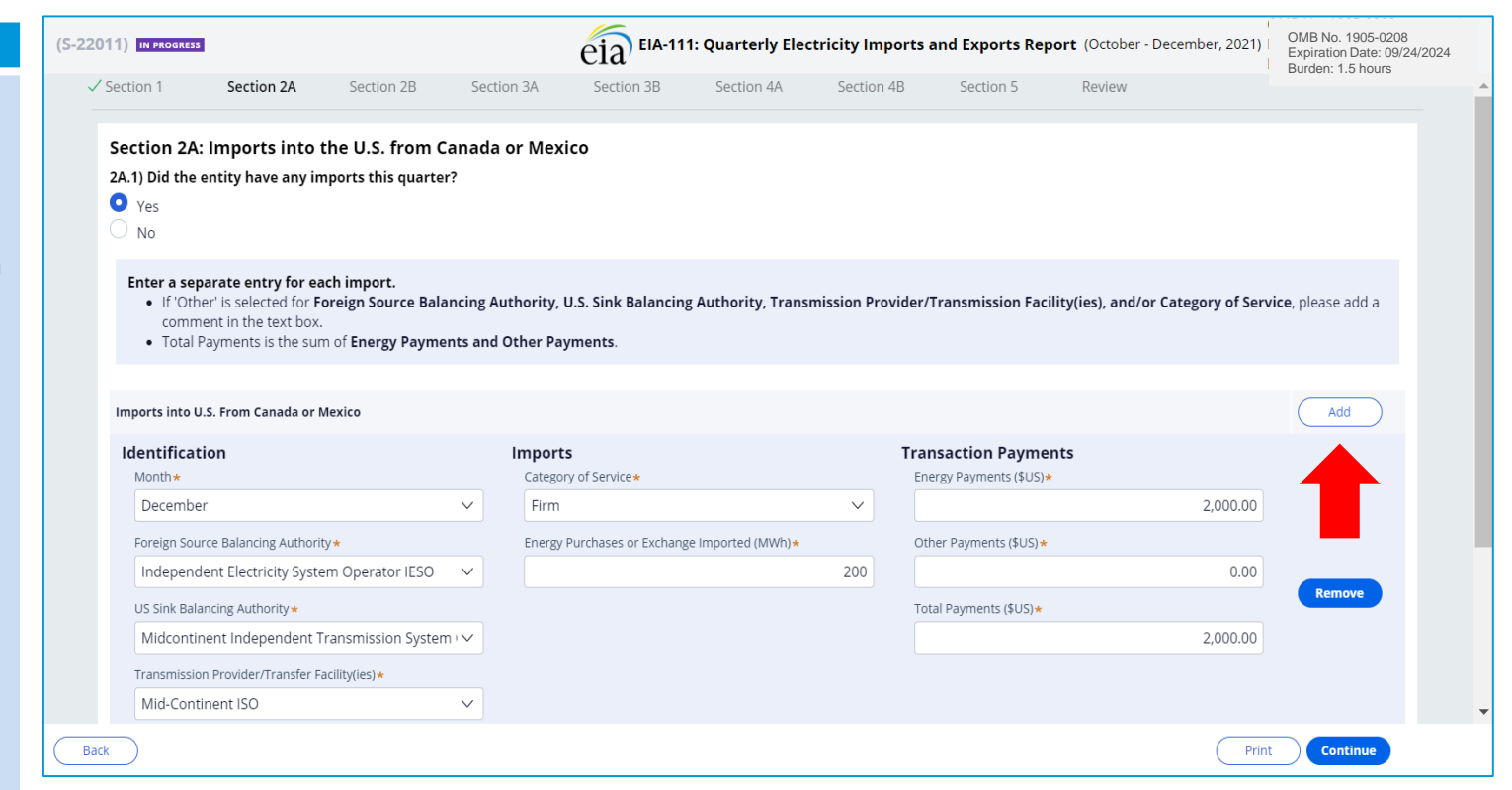

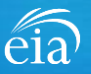

### Filing the Webform – Section 2B: Exports from the U.S. to Canada or Mexico

#### Section 2B

Section 2B captures data on exports from the U.S. to Canada or Mexico.

For each export, click on the Add button to file identification data, export data and transaction revenue data

|                    | (S-22012) IN PROGRESS                                                                                                    | eia EIA-111: Quarterly Electric                                                                                              | ity Imports and Exports Report (January - March, 2022)    | OMB No. 1905-0208<br>Expiration Date: 09/24/2024<br>Burden: 1.5 hours |
|--------------------|----------------------------------------------------------------------------------------------------|----------------------------------------------------------------------------------------------------|-----------------------------------------------------------|-----------------------------------------------------------------------|
| data<br>I.S.       | Section 2B: Exports from the U.S. to Canada or I<br>2B.1) Did the entity have any exports this quarter?<br>Yes<br>No                                                                                                  | Mexico                                                                                                    |                                                           |                                                                       |
| on<br>file<br>port | Enter a separate entry for each export.<br>• If 'Other' is selected for Presidential Permit or DOE Ex<br>Provider/Transmission Facility(ies), and/or Categor<br>• Total Revenues is the sum of Energy Revenues and Or | xport Authorization Number, U.S. Source Balancing A<br>y of Service, please add a comment in the text box.<br>ther Revenues. | Authority, Foreign Sink Balancing Authority, Transmission |                                                                       |
|                    | Exports from the U.S. to Canada or Mexico                                                                                                    |                                                                                                    |                                                           | Add                                                                   |
|                    | Identification E                                                                                                    | Exports<br>Category of Service *                                                                                             | Transaction Revenue<br>Energy Revenues (\$US)*            |                                                                       |
|                    | Presidential Permit or DOE Export Authorization Number *                                                                                                    | Select One V<br>Energy Sales or Exchange Exported (MWh)*                                                                     | Other Revenues (\$US)*                                    | -                                                                     |
|                    | EA-134 V<br>US Source Balancing Authority*                                                                                                    |                                                                                                    | Total Revenues (\$US) *                                   | Remove                                                                |
|                    | Foreign Sink Balancing Authority*                                                                                                    |                                                                                                    |                                                           | _                                                                     |
|                    | Select Une  Transmission Provider/Transfer Facility(ies)*                                                                                                    |                                                                                                    |                                                           |                                                                       |
|                    | Back                                                                                                    |                                                                                                    | Print                                                     | Continue                                                              |

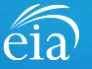

### Filing the Webform – Section 3A: Actual Interchange

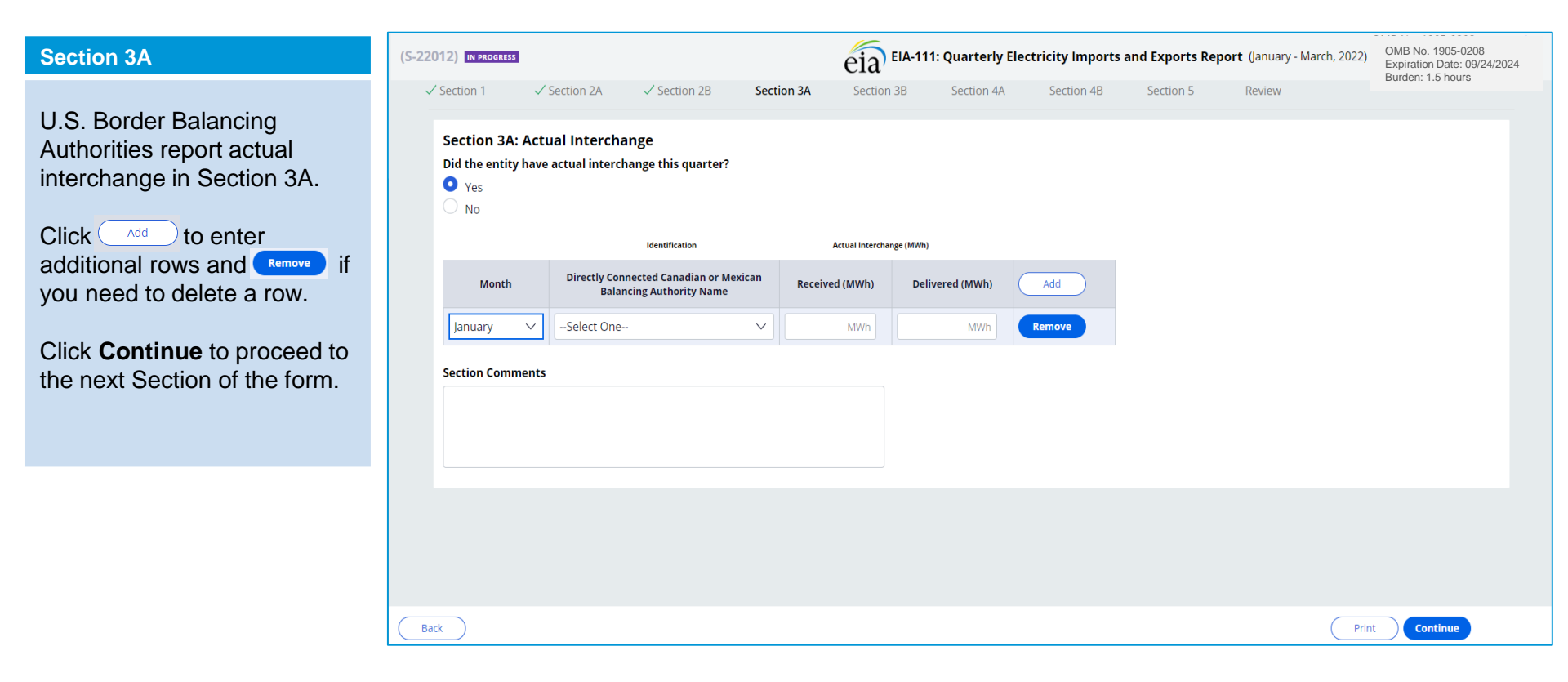

### Filing the Webform – Section 3B: Implemented Interchange

#### Section 3B

Section 3B captures data from U.S. Border Balancing Authorities on the monthly total of Implemented Interchange crossing U.S. international borders.

Click Add to enter additional rows and Remove in you need to delete a row.

Once complete, click on the **Continue** button to proceed to the next Section applicable to your operation.

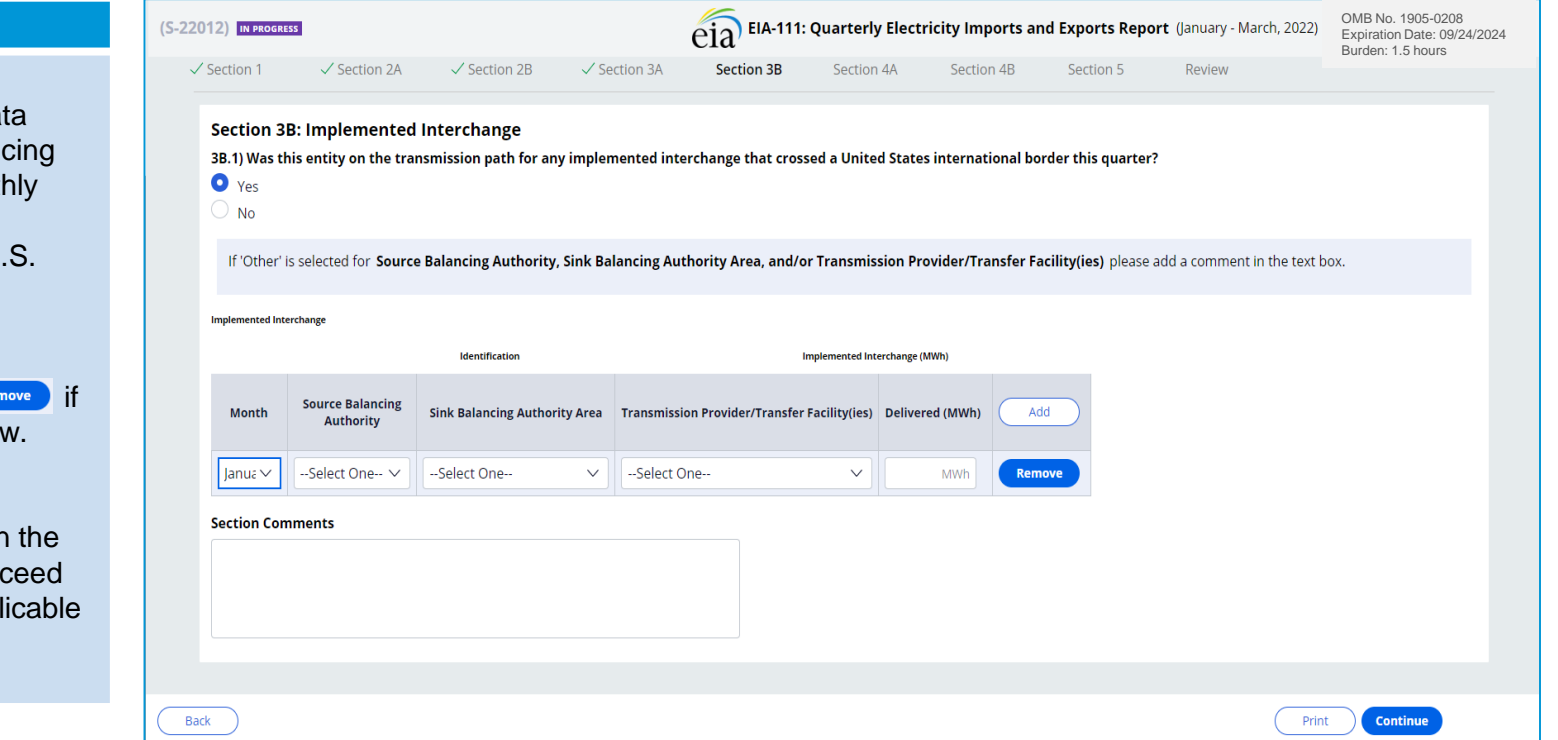

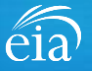

### Filing the Webform – Section 4A: Metered Flow on Transfer Facilities

| Section 4A                                                                                                    | (S-22012) IN PROGRESS                                                                                                    |                                                                                                    | eia EIA-1       | 11: Quarterly Electri | city Imports and | Exports Report | (January - March, 2022) | OMB No. 1905-0208<br>Expiration Date: 09/24/2024<br>Burden: 1.5 hours |
|----------------------------------------------------------------------------------------------------|----------------------------------------------------------------------------------------------------|----------------------------------------------------------------------------------------------------|-----------------|-----------------------|------------------|----------------|-------------------------|-----------------------------------------------------------------------|
| Presidential Permit Holders<br>file Section 4A on the metered<br>flow on transfer facilities for<br>each month in the quarter. | <ul> <li>Section 1</li> <li>Section 4A: Met</li> <li>4A.1) Did the entity</li> <li>Yes</li> <li>No</li> <li>Metered flow on Transfer Far</li> </ul> | Section 2A $\checkmark$ Section 2B $\checkmark$ Section<br>ered Flow on Transfer Facilities<br>have any metered flow this quarter? | 3A √ Section 3i | B Section 4A          | Section 4B       | Section 5      | Review                  |                                                                       |
| Click Add to enter<br>additional rows and Remove if                                                                            | Month                                                                                                    | Presidential Permit #/Transfer FacilitySelect One                                                                                  | Received (MWh)  | Delivered (MWh)       | Add Remove       |                |                         |                                                                       |
| you need to delete a row.                                                                                                    | Section Comments                                                                                                    |                                                                                                    |                 |                       |                  |                |                         |                                                                       |
|                                                                                                    |                                                                                                    |                                                                                                    |                 |                       |                  |                |                         |                                                                       |
|                                                                                                    |                                                                                                    |                                                                                                    |                 |                       |                  |                |                         |                                                                       |
|                                                                                                    | Back                                                                                                    |                                                                                                    |                 |                       |                  |                | Print                   | Continue                                                              |

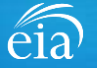

### Filing the Webform – Section 4B:

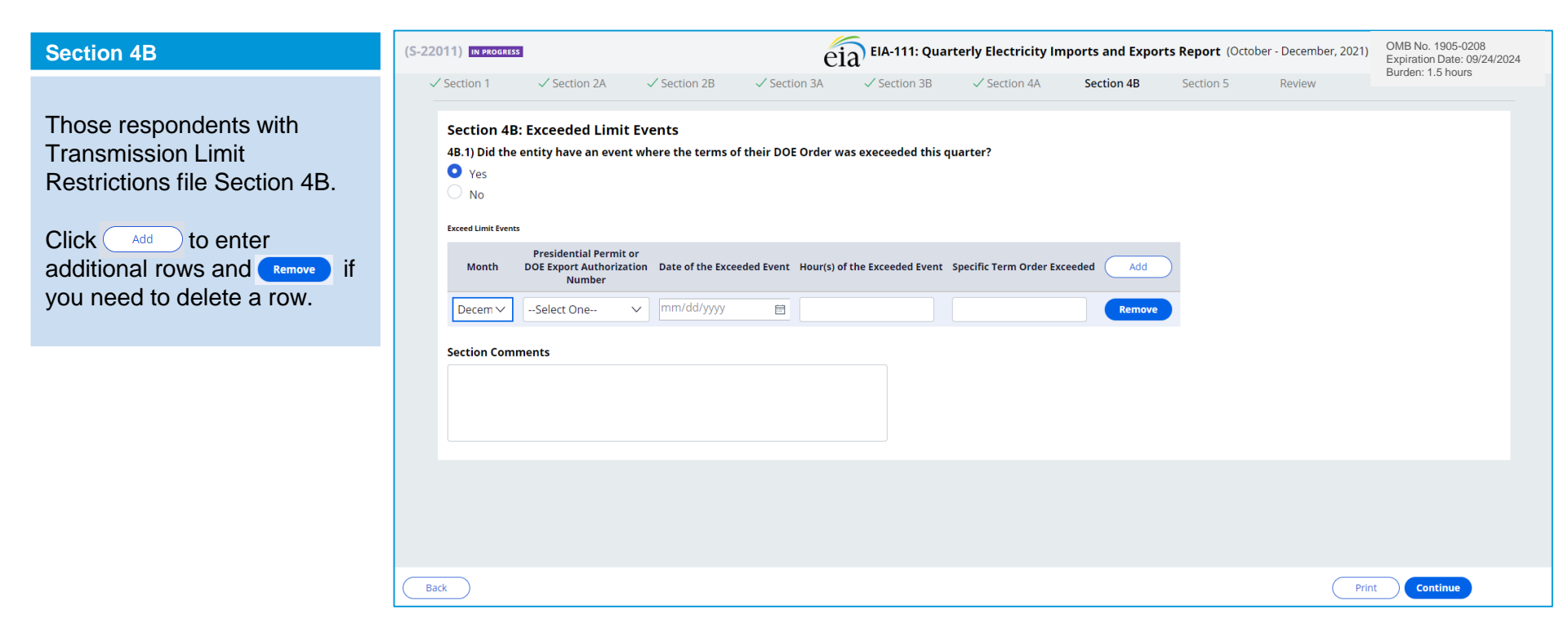

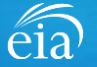

### Filing the Webform – Section 5 Overall Comments

| Section 5                                                                                                    |                           | _            | 6                         |                     |                    |              |                     | OMB No. 1905-0208                              |        |
|----------------------------------------------------------------------------------------------------|---------------------------|--------------|---------------------------|---------------------|--------------------|--------------|---------------------|------------------------------------------------|--------|
|                                                                                                    | (S-22012) IN PROGRE       | SS           | eia <sup>) EIA-111:</sup> | Quarterly Electrici | ity Imports and Ex | <b>(Janu</b> | uary - March, 2022) | Expiration Date: 09/24/20<br>Burden: 1.5 hours | )24    |
| Enter any overall comments<br>pertaining to any data<br>entered thus far                                                                                                    | ✓ Section 1<br>Section 5: | ✓ Section 2A | √ Section 2B              | ✓ Section 3A        | ✓ Section 3B       | ✓ Section 4A | ✓ Section 4B        | Section 5                                      | Review |
| If you have questions and/or<br>comments that require a<br>reply, do not use this<br>comment section. We<br>recommend using the<br><b>Message</b> feature so that the<br>EIA Customer Care Team<br>can follow up directly. | Overall Com               | ments        |                           |                     |                    |              |                     |                                                |        |
| Once complete, click on the <b>Continue</b> button to proceed to the Preview screen.                                                                                                    |                           |              |                           |                     |                    |              |                     |                                                |        |
|                                                                                                    | Back                      |              |                           |                     |                    |              | Print               | Continue                                       | P      |

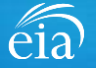

#### **Review Section**

#### Review

The Review section provides a summary of all information entered for the entire webform. Scroll down the page to review all data entered. Make changes if needed, then click on the **Submit** button.

Clicking **Submit** will cause the EIA-111 submission to be checked for potential errors and submitted to EIA.

Use the print a copy of the entire form.

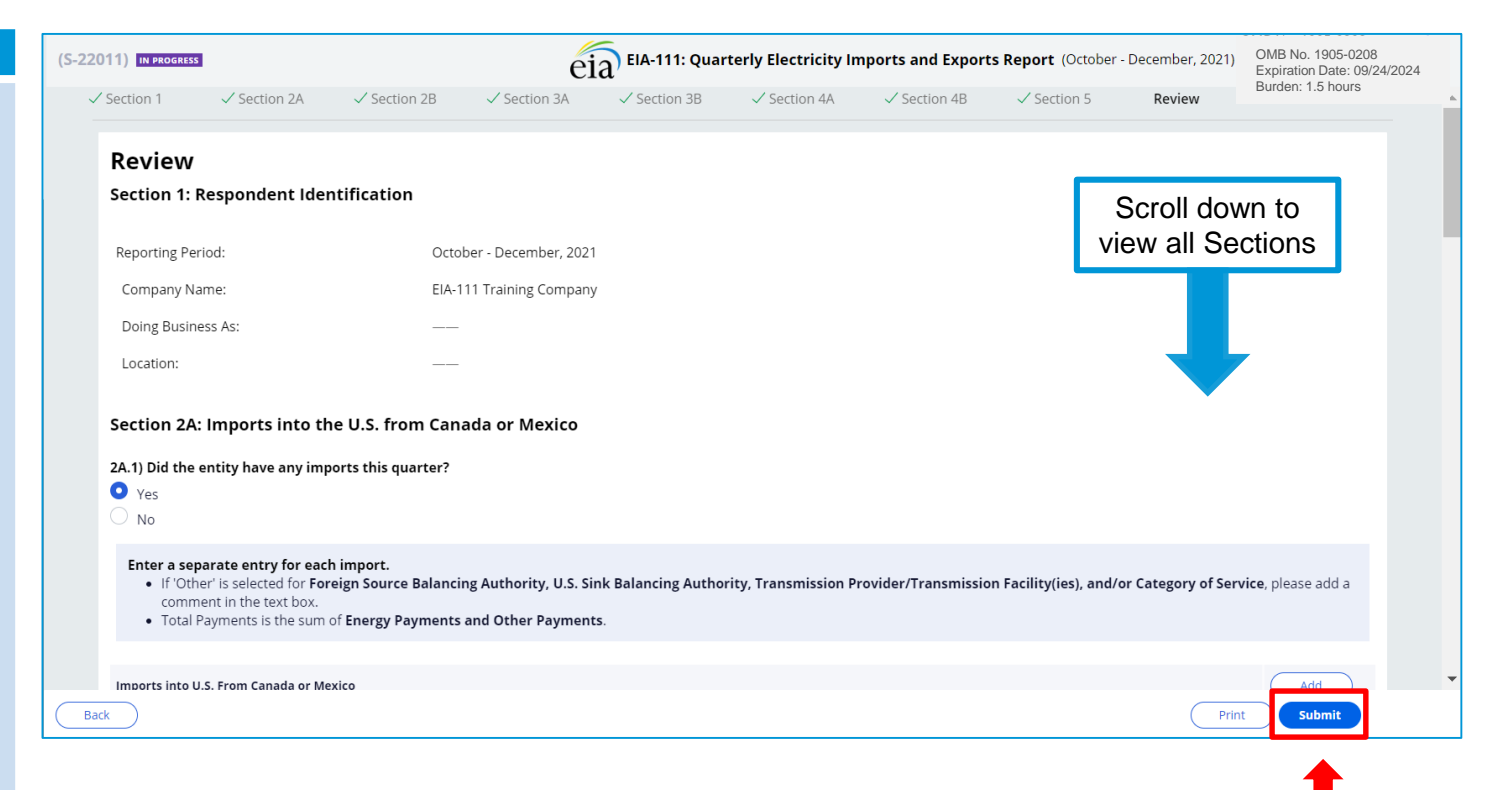

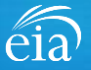

#### **Exception Dashboard**

Once the EIA-111 form is submitted, the system will edit validation rules to the If there are errors, a Revie Errors banner will appear Click **Close** to continue. will return the respondent Preview tab.

The system will provide a potential errors found with data submission via the **Exception Dashboard.** 

| on Dashboard                                                                                                    | eia<br>Nadependent Statistiks & An<br>U.S. Energy Inform<br>Administration                                                                                                    | Marin<br>nation Respondent Portal                                                                                                    |                                                                                                    | EIA-111 Training Compa                                                                                                    | iny                           | ~ CS                      |
|----------------------------------------------------------------------------------------------------|----------------------------------------------------------------------------------------------------|----------------------------------------------------------------------------------------------------|----------------------------------------------------------------------------------------------------|----------------------------------------------------------------------------------------------------|-------------------------------|---------------------------|
| e EIA-111 form is<br>ed, the system will apply<br>dation rules to the data.<br>are errors, a <b>Review</b><br>banner will appear.<br><b>ose</b> to continue. This<br>rn the respondent to the<br>tab.<br>tem will provide a list of<br>l errors found within the<br>pmission via the<br><b>on Dashboard.</b> | <ul> <li>☐ To Do</li> <li>☑ Completed Surveys</li> <li>☑ Messages</li> <li>☑ Contact EIA</li> <li>Review Errors</li> <li>Please review the errors I</li> <li>☑ Close</li> </ul> | (S-22011) Iterevel<br>A Exception Dashboard A<br>Location of Error<br>Section 2A: Imports into the U. (- Energy<br>Payments (SUS))<br>Answer set of questions<br>in your form. Before submitting this form, you must eit<br>Company Name:<br>Doing Business As:<br>Location:<br>Section 2A: Imports into the U.S.<br>2A.1) Did the entity have any imports this<br>O yer | EXAMPLE COMPANY  Company  Company  Comp | terly Electricity Imports and Exports F<br>ty Purchases and Energy Payments must<br>is to why the value is correct by clicking the co | Report (October - December, 2 | io21) :<br>×<br>ie error. |
| Review Errors Please review the errors in your form. Before Close                                                                                                    | submitting this form, you mu                                                                                                    | st either update the values or provide ove                                                                                                    | erride comments as to why the value is cor                                                                                                    | rect by clicking the comment bubb                                                                                                    | ole to the right of the erro  | ×<br>or.                  |

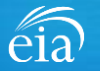

#### **Exception Dashboard**

The **Exception Dashboard** provides a list of any flagged edits found in the data submission, the location, a description, and an option to enter an override comment (if allowed).

The Exception Dashboard is a scrollable banner found at the top of the page. Use the scroll bar on the far right to view all potential errors.

| (S-22011) PENDING                                              |                            | eia EIA-111: Quarterly Electri                                  | icity Imports and Expor | ts Report (October - December, 202 | 1) |
|----------------------------------------------------------------|----------------------------|-----------------------------------------------------------------|-------------------------|------------------------------------|----|
| 🛆 Exception Dashboard 🛆                                        | Errors witho               | out Override: 1                                                 | ^ <b>^</b>              |                                    |    |
| Location of Error                                              | Error Desc                 | ription                                                         | Override<br>Comment     |                                    |    |
| Section 2A: Imports into the U. ( - Energy<br>Payments (\$US)) | The ratio<br>be betwee     | between Energy Purchases and Energy Payments must<br>en 0-1,000 | ∞ -                     | Ļ                                  |    |
|                                                                |                            |                                                                 |                         |                                    |    |
| Review                                                         |                            |                                                                 |                         |                                    |    |
| Section 1: Respondent Ident                                    | ification                  |                                                                 |                         |                                    |    |
| Reporting Period:                                              | October - December, 2021   |                                                                 |                         |                                    |    |
| Company Name:                                                  | EIA-111 Training Company   |                                                                 |                         |                                    |    |
| Doing Business As:                                             |                            |                                                                 |                         |                                    |    |
| Location:                                                      |                            |                                                                 |                         |                                    |    |
| Section 2A: Imports into the                                   | U.S. from Canada or Mexico |                                                                 |                         |                                    |    |
| 2A.1) Did the entity have any impor                            | ts this quarter?           |                                                                 |                         |                                    |    |
| • Yes                                                          |                            |                                                                 |                         |                                    |    |
| ∪ No                                                           |                            |                                                                 |                         |                                    |    |
| Enter a separate entry for each i                              | mport.                     |                                                                 |                         |                                    | -  |
| Cancel                                                         |                            |                                                                 |                         | Print Submit                       |    |

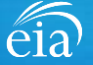

#### EXAMPLE 1: DATA MUST BE FIXED

In this example, the respondent entered an energy payment that exceeds the limit allowed by EIA. Upon review, the respondent miskeyed the quantity.

The Exception Dashboard identified this error and the actual data field in Section 2A also describes the error flag in red text.

Once the error is fixed by entering valid data, click **Submit** and the exception dashboard error will disappear.

| 2127) PENDING                                                                                                    |                                                                                         | EIA-111: Ouarterly Electricity Imports and Exports Report (January - March, 202  |
|----------------------------------------------------------------------------------------------------|-----------------------------------------------------------------------------------------|----------------------------------------------------------------------------------|
| ception Dashboard 🛆                                                                                                   | Errors without Override: 2                                                              | ▲                                                                                |
| ion of Error                                                                                                    | Error Description                                                                       | Override<br>Comment                                                              |
| n 2A: Imports into the U. ( - Energy<br>ents (\$US))                                                                  | Energy Payments must range from 0 to                                                    | 0,000,000                                                                        |
| Section 2A: Imports into the U.S. from                                                                                | Canada or Mexico                                                                        |                                                                                  |
| 2A.1) Did the entity have any imports this quart<br>Yes<br>No                                                         | er?                                                                                     |                                                                                  |
| If 'Other' is selected for Foreign Source Ba<br>comment in the text box.     Total Payments is the sum of Energy Paym | lancing Authority, U.S. Sink Balancing Authority, Transmiss<br>ents and Other Payments. | on Provider/Transmission Facility(ies), and/or Category of Service, please add a |
| Identification                                                                                                    | Imports<br>Category of Service*                                                         | Transaction Payments<br>Energy Payments (\$US)*                                  |
| January                                                                                                    | ✓ Firm                                                                                  | ✓ 11000000                                                                       |
| Foreign Source Balancing Authority *                                                                                  | Energy Purchases or Exchange Imported (MWh)*                                            | Energy Payments must range from 0 to 10,000,000                                  |
| Independent Electricity System Operator IESO                                                                          | ✓ 10,                                                                                   | 000                                                                              |
| US Sink Balancing Authority *                                                                                         |                                                                                         | Other Payments (\$US)*                                                           |
| ancel                                                                                                    |                                                                                         | Print Submit                                                                     |

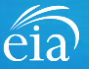

#### **EXAMPLE 2: HOW TO OVERRIDE**

In some cases, the data entered are valid even though they were flagged on the exception dashboard. In this example, the megawatt hours reported under Imports was flagged.

To override an edit, click on the speech bubble ( $\bigcirc$ ) on the exception dashboard row. Enter the explanation in the Override Comment field and click submit.

| (S-22              | 127) pending                                            |                               |                 | é                                            | eia EIA-1  | 11: Quarterly Electricity Impo                  | rts and Exports Report | : (January - March, 202 | 2) |
|--------------------|---------------------------------------------------------|-------------------------------|-----------------|----------------------------------------------|------------|-------------------------------------------------|------------------------|-------------------------|----|
| A Exce             | eption Dashboard 🛆                                      |                               |                 | Errors without Override: 2                   |            | <b></b>                                         |                        |                         |    |
| Location           | n of Error                                              |                               |                 | Error Description                            |            | Override<br>Comment                             |                        |                         |    |
| Section<br>Purchas | 2A: Imports into the U. ( -<br>ses or Exchange imported | Energy<br>(MWh))              |                 | Must range from 0 to 10,000,000              |            |                                                 |                        |                         |    |
|                    | Imports into U.S. From C                                | anada or Mexico               |                 |                                              |            | T                                               |                        | Add                     |    |
|                    | Identification                                          | Identification                |                 | Imports<br>Category of Service*              |            | Transaction Payments<br>Energy Payments (\$US)* |                        |                         |    |
|                    | January                                                 |                               | ~               | Firm                                         | ~          |                                                 | 10000001               |                         |    |
|                    | Foreign Source Balanci                                  | ng Authority <del>*</del>     |                 | Energy Purchases or Exchange Imported (MWh)* |            | Energy Payments must range from 0               | to 10,000,000          |                         |    |
|                    | Independent Electr                                      | icity System Operator IE      | so 🗸            |                                              | 10000001   | Other Payments (\$US) *                         |                        |                         |    |
|                    | US Sink Balancing Auth                                  | ority *                       |                 | Must range from 0 to 10,000,000              | /          |                                                 | 0.00                   | Remove                  |    |
|                    | Midcontinent Indep                                      | oendent Transmission S        | ystem i 🗸       | <b>_</b>                                     |            | Total Payments (\$US)*                          |                        |                         |    |
|                    | Transmission Provider/                                  | Transfer Facility(ies) *      |                 | •                                            |            |                                                 | 10,000,001.00          |                         |    |
|                    | Mid-Continent ISO                                       |                               | $\sim$          |                                              | -          |                                                 |                        |                         |    |
|                    | c                                                       | omment for Error              | Override        |                                              |            |                                                 |                        | ×-                      |    |
|                    | Y                                                       | ou may override the s         | elected error   | if you provide a comment:                    |            |                                                 |                        |                         |    |
|                    |                                                         | Location of Error             |                 |                                              | Error [    | Description                                     |                        |                         |    |
|                    |                                                         | Section 2A: Imports<br>(MWh)) | into the U. ( - | Energy Purchases or Exchange imported        | Must r     | ange from 0 to 10,000,000                       |                        |                         |    |
|                    | a                                                       | verride Comment:              |                 |                                              |            |                                                 |                        |                         |    |
|                    | F                                                       | This MWh value is val         | id according to | o our records based on monthly electric o    | contracts. |                                                 |                        |                         |    |
|                    |                                                         |                               |                 |                                              |            |                                                 |                        |                         |    |
|                    |                                                         |                               |                 |                                              |            |                                                 |                        |                         |    |
|                    | L                                                       |                               |                 |                                              |            |                                                 |                        |                         |    |

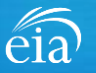

#### EXAMPLE 2: HOW TO OVERRIDE

Once a comment is submitted, the row will change from pink to yellow.

Notice the flagged error with an override comment is now yellow. The error has been addressed with a comment and accepted by EIA for further review.

| on 2A: Imports into the U. ( - Energy                                      |        | Energy Payments must range from 0 to         | 10.000.000 |                         |              |        |
|----------------------------------------------------------------------------|--------|----------------------------------------------|------------|-------------------------|--------------|--------|
| ents (\$US))                                                               |        |                                              | 10,000,000 |                         |              |        |
| on 2A: Imports into the U. ( - Energy<br>lases or Exchange imported (MWh)) |        | Must range from 0 to 10,000,000              |            | •                       |              |        |
|                                                                            |        |                                              |            |                         | •            |        |
| Imports into U.S. From Canada or Mexico                                    |        |                                              |            |                         |              | Add    |
| Identification                                                             | 1      | mports                                       |            | Transaction Payments    |              |        |
| Month *                                                                    |        | Category of Service *                        |            | Energy Payments (\$US)* |              |        |
| January                                                                    | $\sim$ | Firm                                         | $\sim$     |                         | 1,000,000.00 |        |
| Foreign Source Balancing Authority *                                       |        | Energy Purchases or Exchange Imported (MWh)* |            | Other Payments (\$US) * |              |        |
| Independent Electricity System Operator IESO                               | $\sim$ | 1                                            | 0,000,001  |                         | d            |        |
| US Sink Balancing Authority *                                              |        |                                              |            | Total Payments (\$US) * |              | Remove |
| Midcontinent Independent Transmission System                               | $\sim$ |                                              |            |                         | 1,000,000.00 |        |
| Transmission Provider/Transfer Facility(ies)*                              |        |                                              |            |                         |              |        |
| Mid-Continent ISO                                                          | ~      |                                              |            |                         |              |        |
|                                                                            |        |                                              |            |                         |              |        |
|                                                                            |        |                                              |            |                         |              |        |
| Section Comments                                                           |        |                                              |            |                         |              |        |
|                                                                            |        |                                              |            |                         |              |        |
|                                                                            |        |                                              |            |                         |              |        |

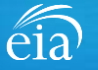

### Form EIA-111 Submission

#### **Review & Submit**

When the submission passes all edits, the respondent will see the green banner indicating that the submission was successfully received.

At this stage, if you need to re-submit the survey with revised data, use the button (estension) under the green banner.

If you have revisions to prior quarters, please contact the EIA Customer Care Team for assistance.

#### 🔗 Your submission for the production month of October - December, 2021 was received on September 20, 2021 at 2:36 PM.

|                                                                                                    |                                                                                                    | Re-Submit Survey             | Urgency<br>0 | Deadline<br>—— | Status<br>Resolved-Accepted | -     |
|----------------------------------------------------------------------------------------------------|----------------------------------------------------------------------------------------------------|------------------------------|--------------|----------------|-----------------------------|-------|
| <b>Review</b>                                                                                                    |                                                                                                    |                              |              |                |                             |       |
| ection 1: Respondent                                                                                                    | Identification                                                                                                    | -                            |              |                |                             |       |
| Reporting Period:                                                                                                    | October - December, 2021                                                                                                    |                              |              |                |                             |       |
| Company Name:                                                                                                    | EIA-111 Training Company                                                                                                    |                              |              |                |                             |       |
| Doing Business As:                                                                                                    |                                                                                                    |                              |              |                |                             |       |
| Location:                                                                                                    |                                                                                                    |                              |              |                |                             |       |
| action 24: Imports int                                                                                                    | o the U.S. from Canada or Mexico                                                                                                    |                              |              |                |                             |       |
| A.1) Did the entity have any                                                                                                    | / imports this quarter?                                                                                                    |                              |              |                |                             |       |
| A.1) Did the entity have any<br>es<br>Enter a separate entry for<br>• If 'Other' Is selected for<br>Category of Service, p<br>• Total Payments is the s | <b>r each import.</b><br>r <b>Foreign Source Balancing Authority, U.S. Sin</b><br>please add a comment in the text box.<br>sum of <b>Energy Payments and Other Payments</b> | k Balancing Authority, Trans | mission Pr   | ovider/Trar    | ismission Facility(ies),    | and/o |

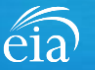

### Navigating the Respondent Portal – Completed Surveys

#### **My Completed Surveys**

Once a form is successfully submitted to EIA, the **Completed Surveys** tab will populate with a list of all resolved and accepted survey submissions.

#### Access to Surveys submitted using the Webform

Use the **Completed Surveys** tab to access surveys previously submitted via the webform but may require revision. Click on the blue ID hyperlink to access the webform, print and re-submit as needed.

|   | EIA-111 Training Company |        |                   |             |             |          |                                |                                |                       |                     |                            |                             | ~               |  |
|---|--------------------------|--------|-------------------|-------------|-------------|----------|--------------------------------|--------------------------------|-----------------------|---------------------|----------------------------|-----------------------------|-----------------|--|
| Р | To Do                    | My Com | Completed Surveys |             |             |          |                                |                                |                       |                     |                            |                             |                 |  |
| 9 | Completed Surveys        | Resol  | ved Surv          | vey Submiss | ions        |          |                                |                                |                       |                     |                            |                             |                 |  |
|   | Messages                 |        | ID                | Entity ID   | Survey Type | Location | Report For                     | Current Status                 | Survey Due Date       | Submission ID       | Submitted By               | Submitted Time $\downarrow$ |                 |  |
| Q | Contact EIA              | -      | -                 | S-22123     | 3000034     | EIA-111  |                                | October -<br>December,<br>2021 | Resolved-<br>Accepted | January 31,<br>2022 | 1760808                    | eiatesting.mod61@yahoo.com  | 9/20/21 2:36 PM |  |
|   |                          |        | S-22011           | 3000034     | EIA-111     |          | October -<br>December,<br>2021 | Resolved-<br>Accepted          | January 31,<br>2022   | 1760807             | eiatesting.mod61@yahoo.com | 9/20/21 2:34 PM             |                 |  |
|   |                          |        |                   |             |             |          |                                |                                |                       |                     |                            |                             |                 |  |

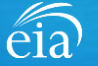

### Navigating the Respondent Portal - Messages

| Messages                                                                                        | eia <sup>Independent Statiufur &amp; Ion<br/>U.S. Energy Inform<br/>Administration</sup> | antymin<br>Nation Respondent Portal                    |                     |                 | E               | IA Training Company: Washington, DC 🗸 🥵 |
|-------------------------------------------------------------------------------------------------|------------------------------------------------------------------------------------------|--------------------------------------------------------|---------------------|-----------------|-----------------|-----------------------------------------|
| The Messages tab will<br>house all correspondence<br>between the respondent<br>and EIA.         | To Do Completed Surveys  Messages Contact EIA                                            | My Messages (Hew Messages<br>V All Open Messages<br>ID | Thesage Initiated   | Message Subject | ₩ Last Updated  | Refresh list                            |
| To send a message to<br>EIA, click on the<br><b>New Message</b> button to<br>compose a message. |                                                                                          | ∨ All Open Messages                                    | Pending with EIA    | Message Subject | 🐺 Last Updated  |                                         |
|                                                                                                 |                                                                                          | $\sim$ Resolved Messages                               | 5                   |                 |                 |                                         |
|                                                                                                 |                                                                                          | D                                                      | 🐺 Message Initiated | Wessage Subject | 🐺 Closed Date 🎍 |                                         |

eia

### Navigating the Respondent Portal - Messages

#### Messages

To send a message to EIA, click on the button

New Message

This function will initiate a secure message to EIA's support staff. The subject and message fields are required. Respondents can use the **Add** button to send attachments if necessary.

Click the **Send Message** button and a tracking number will be provided for the successful transmission of your message.

| Attachments                         |                                  |
|-------------------------------------|----------------------------------|
| radenii eito                        |                                  |
|                                     |                                  |
|                                     | Displaying 0 records             |
| <ul> <li>Attachment type</li> </ul> | • Delete •                       |
|                                     |                                  |
|                                     |                                  |
|                                     |                                  |
|                                     | Attachments V  • Attachment type |

🕢 You have successfully submitted your Message. Your message tracking number is ME-4001.

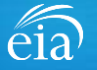

Close

### Navigating the Respondent Portal – Contact EIA

#### **Contact EIA**

Contact information is provided for respondent support via mail, phone and email.

| eia Independent Statistics & Ana<br>U.S. Energy Informa<br>Administration | auria<br>attion Respondent Portal                                                                                                    | EIA Training Company: Washington, DC 🔨 📧 |
|---------------------------------------------------------------------------|----------------------------------------------------------------------------------------------------|------------------------------------------|
| 🏳 To Do                                                                   | Contact EIA                                                                                                    |                                          |
| Completed Surveys Contact EIA                                             | U.S. Energy Information Administration<br>U.S. Energy Information Administration<br>1000 Independence Ave., SW<br>Washington, DC 20585 |                                          |
|                                                                           | 855.342.4872<br>EIA4USA@eia.gov<br>Hours of operation are from 8:00 AM to 6:00 PM Eastern Time                                         |                                          |

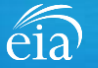

### Recap

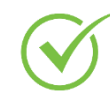

Respondents are encouraged to register for the new EIA Respondent Portal **now** with instructions provided in the invitation email sent this week

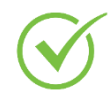

EIA will launch the new EIA Respondent Portal on October 1<sup>st</sup> for the 3<sup>rd</sup> Quarter collection cycle

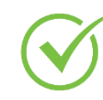

For any resubmissions or revisions to data filed using the Data xChange Portal prior to the 3<sup>rd</sup> Quarter of 2021, please contact the EIA Customer Care Team:

Email: <u>EIA4USA@eia.gov</u> Phone: 1-855-EIA-4USA (1-855-342-4872)

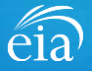

#### Benefits of Using the Webform

- The new webform incorporates more data validation edits allowing respondents to submit more accurate data with less follow up
- The webform is a more secure method of transmission and ensures that only registered users submit data for your company
- ✓ Respondents can easily access and revise data in one central location
- ✓ Respondents can communicate securely and directly with EIA

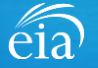

Information Session for the EIA Respondent Portal Quarterly Electricity Imports and Exports Report (EIA-111)

# Questions?

- Please write your questions into the WebEx Chat feature.
- We may not have time to address all your questions, but will respond via emails collected during event registration
- A copy of this presentation, along with a questions and answers transcript will be distributed via email

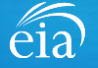

Information Session for the EIA Respondent Portal Quarterly Electricity Imports and Exports Report (EIA-111)

Thank you for joining our Information Session today!

If you have further questions, please contact us at:

- Email: <u>EIA4USA@eia.gov</u>
- Phone: 1-855-EIA-4USA (1-855-342-4872)
- Link to the new EIA Respondent Portal: <u>https://survey.eia.gov</u>

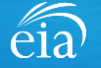